#### Oracle Utilities Testing Accelerator for Oracle Utilities Customer Cloud Service

Enablement Guide Release 19B **F21586-01** 

August 2019

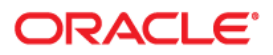

Oracle Utilities Testing Accelerator for Oracle Utilities Customer Cloud Service Enablement Guide, Release 19B

F21586-01

Copyright © 2019 Oracle and/or its affiliates. All rights reserved.

This software and related documentation are provided under a license agreement containing restrictions on use and disclosure and are protected by intellectual property laws. Except as expressly permitted in your license agreement or allowed by law, you may not use, copy, reproduce, translate, broadcast, modify, license, transmit, distribute, exhibit, perform, publish, or display any part, in any form, or by any means. Reverse engineering, disassembly, or decompilation of this software, unless required by law for interoperability, is prohibited.

The information contained herein is subject to change without notice and is not warranted to be error-free. If you find any errors, please report them to us in writing.

If this is software or related documentation that is delivered to the U.S. Government or anyone licensing it on behalf of the U.S. Government, then the following notice is applicable:

U.S. GOVERNMENT END USERS: Oracle programs, including any operating system, integrated software, any programs installed on the hardware, and/or documentation, delivered to U.S. Government end users are "commercial computer software" pursuant to the applicable Federal Acquisition Regulation and agency-specific supplemental regulations. As such, use, duplication, disclosure, modification, and adaptation of the programs, including any operating system, integrated software, any programs installed on the hardware, and/ or documentation, shall be subject to license terms and license restrictions applicable to the programs. No other rights are granted to the U.S. Government.

This software or hardware is developed for general use in a variety of information management applications. It is not developed or intended for use in any inherently dangerous applications, including applications that may create a risk of personal injury. If you use this software or hardware in dangerous applications, then you shall be responsible to take all appropriate fail-safe, backup, redundancy, and other measures to ensure its safe use. Oracle Corporation and its affiliates disclaim any liability for any damages caused by use of this software or hardware in dangerous applications.

Oracle and Java are registered trademarks of Oracle and/or its affiliates. Other names may be trademarks of their respective owners.

Intel and Intel Xeon are trademarks or registered trademarks of Intel Corporation. All SPARC trademarks are used under license and are trademarks or registered trademarks of SPARC International, Inc. AMD, Opteron, the AMD logo, and the AMD Opteron logo are trademarks or registered trademarks of Advanced Micro Devices. UNIX is a registered trademark of The Open Group.

This software or hardware and documentation may provide access to or information about content, products, and services from third parties. Oracle Corporation and its affiliates are not responsible for and expressly disclaim all warranties of any kind with respect to third-party content, products, and services unless otherwise set forth in an applicable agreement between you and Oracle. Oracle Corporation and its affiliates will not be responsible for any loss, costs, or damages incurred due to your access to or use of third-party content, products, or services, except as set forth in an applicable agreement between you and Oracle.

# Contents

| Preface                                                                              | i-i  |
|--------------------------------------------------------------------------------------|------|
| Audience                                                                             | i-ii |
| Abbreviations                                                                        | i-ii |
| Conventions                                                                          | i-ii |
| Related Documents                                                                    | i-ii |
| Chapter 1                                                                            |      |
| Introduction                                                                         | 1-1  |
| Oracle Utilities Testing Accelerator Solution                                        | 1-2  |
| Testing Framework                                                                    | 1-2  |
| Accelerator Content                                                                  | 1-3  |
| Chapter 2                                                                            |      |
| Testing Automation Using Oracle Utilities Testing Accelerator                        | 2-1  |
| Creating Users and Logging into the Application                                      | 2-2  |
| Creating and Executing First Automation Flow in Oracle Utilities Testing Accelerator | 2-2  |
| Moving Flows and Components from On-premises to Cloud                                | 2-7  |
| Points to Remember                                                                   | 2-7  |

# Preface

Welcome to the Oracle Utilities Testing Accelerator in Oracle Utilities Customer Cloud Service Enablement Guide.

This guide describes how to utilize Oracle Utilities Testing Accelerator as part of Oracle Utilities Customer Cloud Service to automate the testing. It focuses only on the main features that help with getting started on the test automation of the Oracle Utilities Customer Cloud Service using Oracle Utilities Testing Accelerator.

For more information about using the features, refer to the Oracle Utilities Testing Accelerator User's Guide.

The preface provides the following information:

- Audience
- Abbreviations
- Conventions
- Related Documents

# Audience

This guide is intended for Quality Assurance/Test Engineers and Automation Developers to understand the components and libraries available for them to automate the business test flows for Oracle Utilities Customer Cloud Service using Oracle Utilities Testing Accelerator.

### Abbreviations

The following abbreviations are used throughout this document:

| Term  | Expanded Form                                  |
|-------|------------------------------------------------|
| UTA   | Oracle Utilities Testing Accelerator           |
| OUCCS | Oracle Utilities Customer Cloud Service        |
| ССВ   | Oracle Utilities Customer Care and Billing     |
| ODM   | Oracle Utilities Operational Device Management |
| C2M   | Oracle Utilities Customer To Meter             |
| MDM   | Oracle Utilities Meter Data Management         |

## Conventions

The following text conventions are used in this document:

| Notation  | Indicates                                                                                                    |
|-----------|----------------------------------------------------------------------------------------------------|
| boldface  | Graphical user interface elements associated with an action, terms defined in text, or terms defines in the glossary |
| italic    | Book titles, emphasis, or placeholder variables for which you supply particular values                               |
| monospace | Commands within a paragraph, URLs, code in examples, text that appears on the screen, or text that you enter         |

# **Related Documents**

For more information, refer to the following Oracle resources.

#### **User and Reference Guides**

- Oracle Utilities Testing Accelerator User's Guide
- Oracle Utilities Testing Accelerator Reference Guide for Core

See also:

- Oracle Utilities Customer Care and Billing Documentation Library
- Oracle Utilities Meter Data Management Documentation Library
- Oracle Utilities Customer To Meter Documentation Library

# **Chapter 1**

# Introduction

Traditionally, test automation is either done using record and play back mechanism or by hand coding the necessary scripts in a programming language. Both the methodologies have substantial drawbacks. For example: The record play back mechanism works through the application's (application being tested) user interface that tends to break whenever there are changes in the application's interface. Both the record-playback and hand coded scripts require good knowledge of programming and are hard to maintain across upgrades, owing to their rigidity.

Oracle Utilities Testing Accelerator is developed keeping in mind the test automation needs of Oracle Utilities Cloud Services. It uses the tried and tested approach of modular, meta-data based test automation of Oracle Utility products and services. Oracle Utilities Testing Accelerator is a testing framework with pre-built content that can be leveraged for automated testing of Oracle Utilities Cloud Services.

Oracle Utilities Testing Accelerator is now available with Oracle Utilities Cloud Services, which ensures that customers/implementers of Oracle Utilities Cloud Services can seamlessly develop, manage and execute the test automation flows that are modeled to simulate their business processes.

This chapter provides a high-level overview of Oracle Utilities Testing Accelerator and focuses on using Oracle Utilities Testing Accelerator on the cloud, including:

Oracle Utilities Testing Accelerator Solution

## **Oracle Utilities Testing Accelerator Solution**

The Oracle Utilities Testing Accelerator solution consists of two aspects:

- Testing Framework
- Accelerator Content

#### **Testing Framework**

Oracle Utilities Testing Accelerator has a testing framework based on Java and Selenium for the automated testing of Oracle Utilities Cloud Services. It allows developing, managing and executing web service and user interface based automated tests, using meta-data based approach, without any programming language.

Oracle Utilities Testing Accelerator has a user friendly graphical Web interface that helps you to develop automated test flows without much programming knowledge.

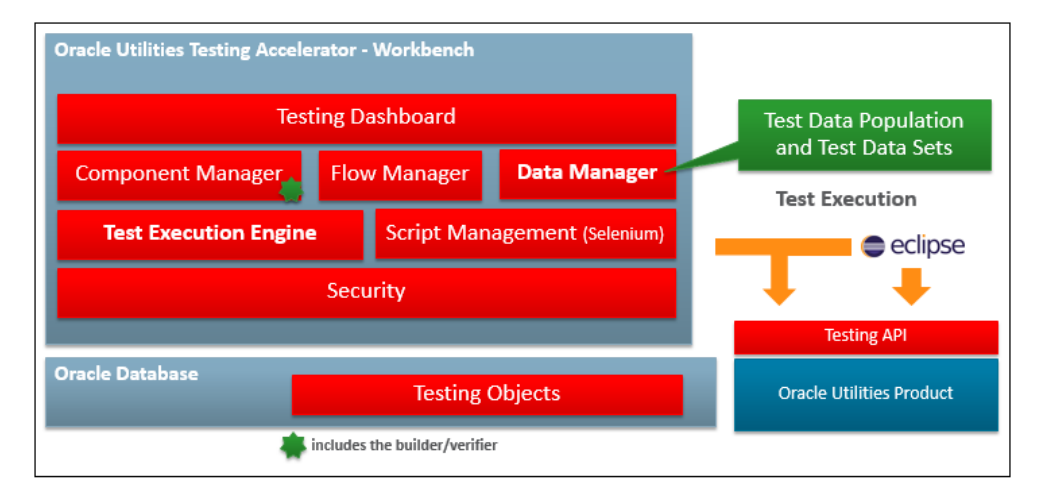

You can access the **Oracle Utilities Testing Accelerator Workbench** through a Web browser. The Workbench has a fluid and easy to understand interface that allows to develop test automation flows for both Web services based and Web interface based tests. The Web service based test automation flows can be executed directly through the Workbench. To execute the Web interface based tests, the test scripts should be generated from the Workbench (using the Script Management script generator tool) and executed on your local machine using an Oracle Utilities Testing Accelerator Eclipse plugin that runs in Eclipse IDE.

The **Component Manager** allows to create and manage test components that are the building blocks of Oracle Utilities Testing Accelerator based test automation. For example: The Person test component is used to create, update or delete a Person object in Oracle Utilities Customer Cloud Service. The Component Manager is packaged with a component builder, an automated component generator that allows to autogenerate custom test components for custom objects created in Oracle Utilities Application Framework. The Component Manager also has a component verifier that allows to validate changes in the custom application objects when compared to the custom test components across upgrades.

The **Flow Manager** allows to create and manage test automation flows using the test components in Oracle Utilities Testing Accelerator. A test flow is a logical grouping of test components in a specified sequence that simulate a business process that has to be tested. For example: A flow that can simulate the "V" in Oracle Utilities Customer Cloud Service or as simple as creation of a person, premise and account. The Flow Manager also allows to group these flows into flow sets for execution purposes. All the flows in a flow set are executed in the sequence in which the flows are added to the flow set, but multiple flow sets can be executed in parallel. **The Data Manager** has several useful features that simplify test data management in the test flows. The test data is abstracted from the test components to ensure reusability of the components.

The Data Manager has a rich graphical user interface that allows you to specify test data in the flows. It also allows to pull data from the Oracle Utilities Customer Cloud Service environments (non-production) as test data in to the flows. In effect, you can create/add an application object (for example: Person) in Oracle Utilities Customer Cloud Service using the Oracle Utilities Application Framework application's graphical user interface and get the data into Oracle Utilities Testing Accelerator flow's component as test data using the fetch test data feature.

The Data Manager also allows to create master data sets for each component used in flows. For example: Select the test data set from a drop-down field to define two test data sets for a Premise object and use them in multiple flows.

The **Test Execution Engine** supports the execution of Web service based test flows directly through the Oracle Utilities Testing Accelerator Workbench. To execute the Web interface based test automation flows, generate the scripts for flows and execute them through Eclipse IDE using the Oracle Utilities Testing Accelerator plugin on your local machine.

#### **Accelerator Content**

Along with the test automation framework, Oracle Utilities Testing Accelerator comprises an accelerator for automated testing of Oracle Utilities Cloud Services. The accelerator contains several hundred re-usable components, which are the modular building blocks of an automated test flow. These components (Web services based) do not use the online API but use the same underlying API used by online and other channels into the product.

The Oracle Utilities Testing Accelerator user interface allows these components to be laced together to form an automated test flow. The test data is coupled to the automated test flow and executed using the browser based execution engine within Oracle Utilities Testing Accelerator Web application. The accelerator available on cloud is for Oracle Utilities Customer Cloud Service containing comprehensive set of components that are needed to develop the test automation for Oracle Utilities Customer Cloud Service.

# Chapter 2

# Testing Automation Using Oracle Utilities Testing Accelerator

This chapter provides the steps to test automation using Oracle Utilities Testing Accelerator, including:

- Creating Users and Logging into the Application
- Creating and Executing First Automation Flow in Oracle Utilities Testing Accelerator
- Moving Flows and Components from On-premises to Cloud
- Points to Remember

# **Creating Users and Logging into the Application**

To log into Oracle Utilities Testing Accelerator Workbench available on the cloud as part of Oracle Utilities Customer Cloud Service, you should be assigned with appropriate role in Oracle Identity Cloud Service.

The Oracle Utilities Testing Accelerator Workbench supports three roles:

- TestAdmin (Administrator)
  - Has access to complete the Oracle Utilities Testing Accelerator features.
  - Responsible for importing and exporting test flows, custom flow content upgrade and custom library management.

Note that the custom library management feature will be available in the future releases.

- TestApprover (Test Automation Approver)
  - Responsible for reviewing and approving developed test automation flows.
- TestDeveloper (Test Automation Developer)
  - Responsible for developing test flows and components required for test automation.

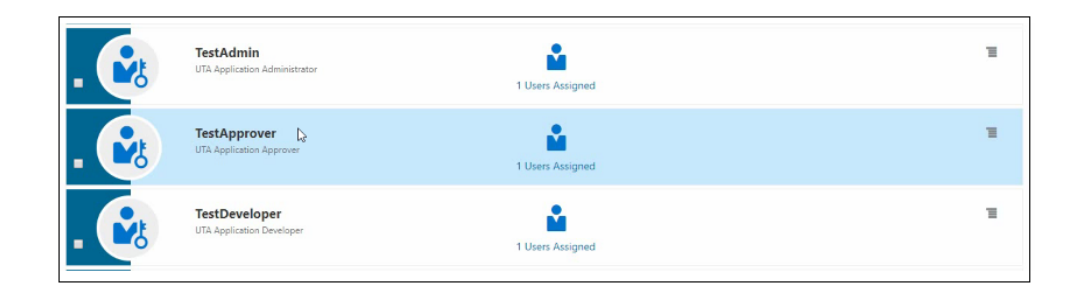

After logging into Oracle Identity Cloud Service:

- 1. Navigate to the application instance > Application Roles.
- 2. Add users to the corresponding roles.

After the role assignment, the access to Oracle Utilities Testing Accelerator Workbench is granted.

## Creating and Executing First Automation Flow in Oracle Utilities Testing Accelerator

#### Using the Work Bench

For more information about using Oracle Utilities Testing Accelerator and its features refer to the Oracle Utilities Testing Accelerator User Guide.

Oracle Utilities Customer Cloud Service customers can access the Oracle Utilities Testing Accelerator Workbench using the appropriate URL. The roles in Oracle Utilities Testing Accelerator allow different access levels within the application that are created and managed using Identity Cloud Service.

The Oracle Utilities Testing Accelerator dashboard shows the status of the custom objects created in Oracle Utilities Testing Accelerator. The initial statuses may show zero records as no custom test objects exist.

The **Flows** menu (on the top-right corner) displays the **Flow Management** page. On this page, you can develop a test automation flow using the delivered set of components.

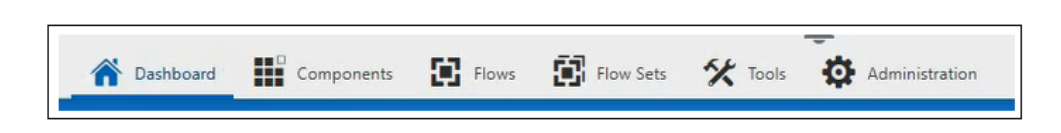

The **Navigation** tab has options to navigate to the **Components**, **Flow Sets**, **Tools**, and **Administration** pages. The **Components** page allows to create and manage custom test components. The **Tools** page includes the required set of tools for export/import of components and flows, component generation, and user and flow configurations.

| Tools                   |  |
|-------------------------|--|
| Export Components       |  |
| Export Flows            |  |
| Import                  |  |
| Generate Components     |  |
| Flow Configuration Sets |  |
| User Configuration Sets |  |
|                         |  |

Use the **Export Components, Export Flows** and **Import** tools to move custom components and flows from one instance of Oracle Utilities Testing Accelerator to another. The **Generate Components** tool is used to auto generate components for custom objects created in Oracle Utilities Customer Cloud Service. To create a custom object, the name of the Web service end point should be provided as input to the component generator.

Flow Configuration Sets allows you to specify the configuration related to test such as the application/service URL, server file paths, etc.

As part of Oracle Utilities Customer Cloud Service, Oracle Utilities Testing Accelerator is designed to work with the corresponding instance of Oracle Utilities Customer Cloud Service. Flow Configuration Sets need not be configured for Oracle Utilities Customer Cloud Service.

**User Configuration Sets** allows to set the user ID and password to execute the test flow. Also, the email ID to which the test execution result has be sent can be configured here. It is required to create the User Configuration Set using their own userid and password that is used to log into the Oracle Utilities Customer Cloud Service application. The user should also have access to use the Inbound Web Services in Oracle Utilities Customer Cloud Service.

#### **Creating a Flow**

Click the **Flows** menu option to display the Flow Management page. To create a flow, right-click the appropriate tree node and select **Create Flow**. For example: CCS 19B

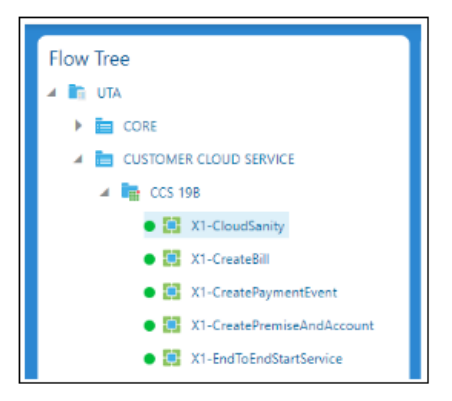

Provide the flow header details. Drag and drop the components from the **Component Selection** frame into the **Flow Creation** frame in a specified sequence required to simulate the business process to be tested.

| Component Selection                                                                                 | Flow Creation                                                                                                    |
|----------------------------------------------------------------------------------------------------|----------------------------------------------------------------------------------------------------|
| Approved Components                                                                                 | Attachments Send To Inprogress Submit For Approval Approve                                                                                                    |
| <ul> <li>▲ ■ UTA</li> <li>▲ ■ CORE</li> <li>▶ ■ CORE</li> <li>▶ ■ CUSTOMER CLOUD SERVICE</li> </ul> | Lock<br>Lock<br>Lock<br>Lock<br>Lock<br>Lock<br>Lock<br>Lock<br>Lock<br>Lock<br>Lock<br>Lock<br>Lock<br>Lock<br>LoudSanity<br>F1-CloudSanity<br>F1-Algorithm<br>F1-OutboundMessageType<br>F1-ExternalSystem<br>X1-C2MMasterConfigurationAdd<br>CM-SyncCfgBO<br>D1-SeederSyncMasterConfigAdd<br>D1-ContactTypeAdd<br>Lock<br>D1-ContactTypeAdd<br>C1-PersonAdd<br>C1-PersonAdd<br>C1-PersonAdd<br>C1-PersonAdd<br>C1-PersonAdd |

Right-click a component in the **Flow Creation** frame to display the **Test Data Management** page.

Use the **Test Data Management** page to add test data to the components in the flow. You can add test data in two ways:

- Manually using the WebService Test Data interface.
- In the Oracle Utilities Application Framework based application, use the **Fetch Test Data** option to pull the data into Oracle Utilities Testing Accelerator **WebService Test Data** page.

| Ψ                    | Save As Test Data Set                                                                                                    | Fetch Test Data                                                                                                    | Upload Data                                                                                                    |                                                                                                    |                                                                                                    |
|----------------------|----------------------------------------------------------------------------------------------------|----------------------------------------------------------------------------------------------------|----------------------------------------------------------------------------------------------------|----------------------------------------------------------------------------------------------------|----------------------------------------------------------------------------------------------------|
| re Validations       | Test                                                                                                    | Data                                                                                                    | Post Validations                                                                                                    |                                                                                                    |                                                                                                    |
| Name                 | Logica                                                                                                    | al Name                                                                                                    | Default Data                                                                                                    | Value 1                                                                                                    |                                                                                                    |
| iasplay Log Message  |                                                                                                    |                                                                                                    |                                                                                                    |                                                                                                    | •                                                                                                    |
| Web Service Name     |                                                                                                    |                                                                                                    | ATF1Country                                                                                                    |                                                                                                    | •                                                                                                    |
| Web Transaction Type |                                                                                                    |                                                                                                    |                                                                                                    |                                                                                                    | •                                                                                                    |
| country              |                                                                                                    |                                                                                                    |                                                                                                    | USA                                                                                                    | •                                                                                                    |
| address1Available    |                                                                                                    |                                                                                                    |                                                                                                    | true                                                                                                    |                                                                                                    |
| address2Available    |                                                                                                    |                                                                                                    |                                                                                                    | true                                                                                                    | •                                                                                                    |
| address3Available    |                                                                                                    |                                                                                                    |                                                                                                    | true                                                                                                    | •                                                                                                    |
| address4Available    |                                                                                                    |                                                                                                    |                                                                                                    | false                                                                                                    |                                                                                                    |
|                      | re Validations Name Name Iasplay Log Message Web Service Name Web Transaction Type Country address1Available address2Available address3Available address4Available | Name     Itest       Name     Logical       Iasplay Log Message        Web Service Name        Web Transaction Type        Country        address1Available        address2Available        address4Available | Save As Test Data Set     Fetch Test Data       Yer Validations     Test Data       Name     Logical Name       Name     Logical Name       Galaxy Data Set     Person Contraction Type       Web Transaction Type     Person Contraction Type       Country     Person Contraction Type       address1Available     Person Contraction Type       address2Available     Person Contraction Type | ▼ Save As Test Data Set     Fetch Test Data     Upload Data       Yet Validations     Test Data     Test Data       Name     Logi <l name<="" td="">     Default Data       Name     Logi     Mame       Idaptional State     Idaptional State     Default Data       Name     Idaptional State     Idaptional State     Idaptional State       Web Service Name     Idaptional State     Idaptional State     Idaptional State       Web Transaction Type     Idaptional State     Idaptional State     Idaptional State       Idaptional State     Idaptional State     Idaptional State     Idaptional State       Idaptional State     Idaptional State     Idaptional State     Idaptional State       Idaptional State     Idaptional State     Idaptional State     Idaptional State       Idaptional State     Idaptional State     Idaptional State     Idaptional State       Idaptional State     Idaptional State     Idaptional State     Idaptional State       Idaptional State     Idaptional State     Idaptional State     Idaptional State       Idaptional State     Idaptional State     Idaptional State     Idaptional State</l> | Save As Test Data Set     Fetch Test Data     Upload Data       Test Data     Test Data     Default Data     Post Validations       Name     Logical Data     Default Data     Operation Set       Name     Logical Data     Default Data     Value 1       Name     Logical Data     Default Data     Value 1       Name     Logical Data     Default Data     Value 1       Name     Logical Data     Default Data     Value 1       Web Service Name     Q     ATFICountry     Q       Web Transaction Type     Q     Country     USA       Country     Q     Country     USA       address2Available     Q     Country     Inve       address2Available     Q     Country     Inve       address4Available     Q     Country     Inve |

Use the **Fetch Test Data** option to specify the Web service end point, user name and password to access the application. The application object (example: Person) schema is first fetched, and after specifying the ID (Person ID in Oracle Utilities Application Framework based application) of the application object, the data of the object is pulled and is populated as test data for the component.

The test data should be populated for all the components in the flow. The flow thus created by a test automation developer needs to go through the defined lifecycle to be eligible for execution; it has to be approved by the test automation lead or the like.

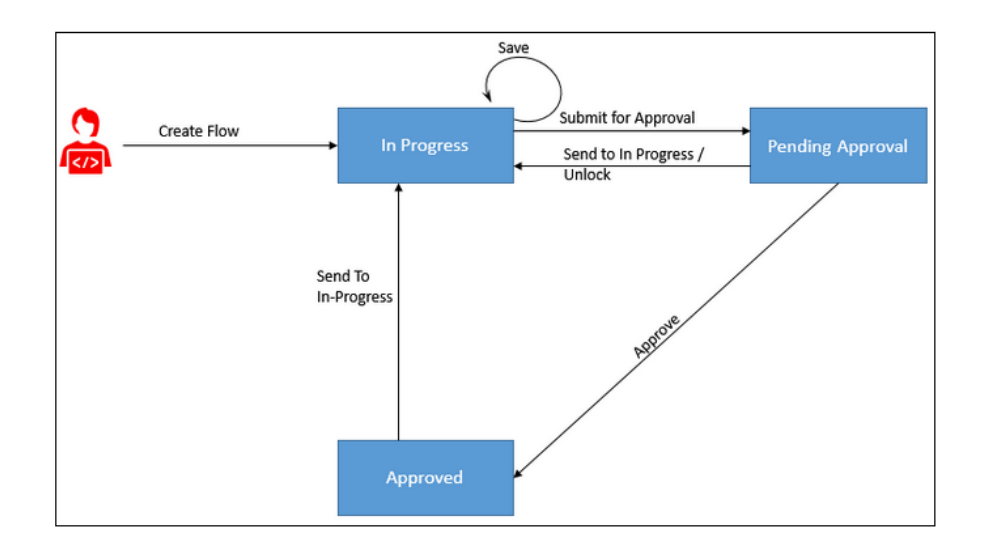

After the flow is approved, execute it. Right-click the flow and select **Execute Flow**. The flow is executed directly through the Oracle Utilities Testing Accelerator Workbench and is applicable only for a flow with Web service based components. For Web interface based test flows, execute the flow using Eclipse IDE (Oracle Utilities Testing Accelerator plugin). Generate and download the scripts using **Generate Scripts** in the menu.

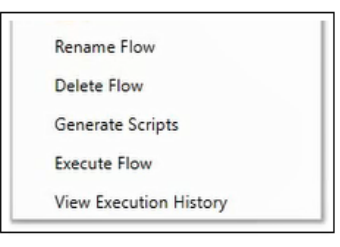

The Flow Configuration Set and User Configuration Set are displayed.

The Flow Configuration Set provides the application URL and other requisite details for flow execution. On the cloud, this is preset in Oracle Utilities Testing Accelerator so that you need not create a Flow Configuration Set. You can select the default Oracle Utilities Customer Cloud Service configuration set.

The User Configuration Set consists of the user name and password used to execute the automated test, along with the email ID of the account to which the execution results summary should be sent. Create these for the Oracle Utilities Testing Accelerator users so that the User Configuration Set can be selected.

| Execute Flow                    |   | × |
|---------------------------------|---|---|
| Set Configurations              |   |   |
| Select Flow Configuration Set * |   |   |
| MDM_Config                      | * |   |
| Select User Configuration Set " |   |   |
| CCS_SYSUSER_Login               | * |   |
|                                 |   |   |
|                                 |   |   |

Select the configurations and click Confirm to initiate the test execution. The execution status is displayed in real time in the **Flow Execution Status** page. The status of individual steps is indicated through the icons that show executing, passed, failed and warning statuses.

The **View Logs** button allows for viewing the test execution logs for the current run. Every request-response transaction is recorded, stored and displayed for debugging purposes. Selecting the component step (within the flow) in the **Flow Execution Status** page, shows the request that was posted to and response received from the Oracle Utilities Application Framework based application as part that transaction. The execution logs are stored and the execution history can be viewed for the flows in the Oracle Utilities Testing Accelerator Workbench.

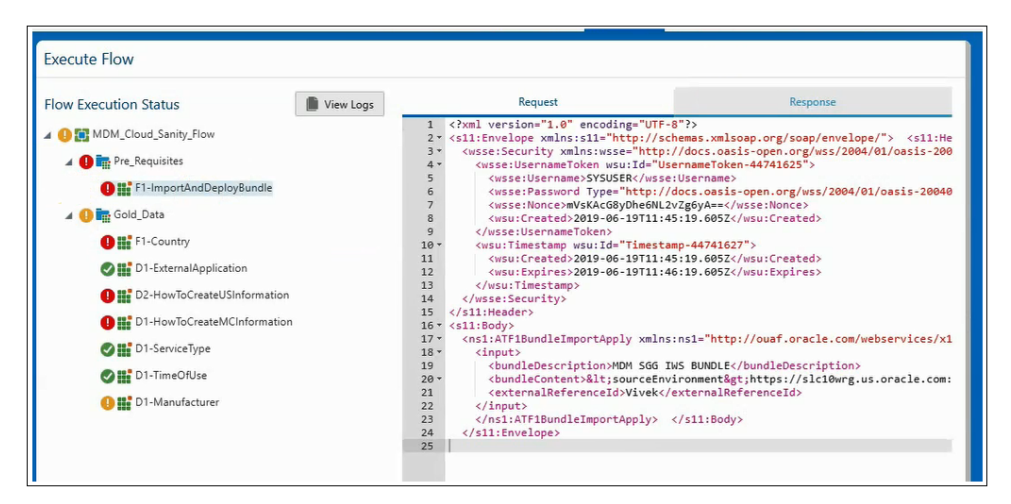

#### **Understanding Flow Sets**

Oracle Utilities Testing Accelerator supports creation of a flow sets. A Flow Set can be a set of automated test flows for sanity testing of the application or for testing a module in the application. The grouping of flows may depend on the way test automation is organized. One or more flows can be added to a flow set and the execution can be triggered using a common Flow Configuration Set and User Configuration Set for all the flows in the Flow Set. The flows in the flow set are executed in a sequential manner, in the order in which they are defined in the flow set. Multiple flow sets can be executed in parallel.

To create a flow set:

- 1. Click Flow Sets on the menu.
- 2. On the Flow Set Creation page, click Create Flow Set to enter the header with name and description.
- 3. Click Manage Flow Set to add the flows into the flow set and execute it.
- 4. Click Add Flows to add flows into the flow set.

| Flow Sets       | Ma   | nage Fl                             | ow Set                                                      |             |                |             |
|-----------------|------|-------------------------------------|-------------------------------------------------------------|-------------|----------------|-------------|
| Create Flow Set | Bac  | k                                   |                                                             |             |                |             |
| Manage Flow Set | View | Flow Set:<br>Descriptio<br>Flow Lis | CCS_Sanity<br>on: CCS Sanity Flow Set<br>t<br>dd Flows Save |             |                |             |
|                 |      |                                     | Flow Name                                                   | Release     | Product Family | Product     |
|                 |      | ~                                   | MDM_Cloud_Sanity_Flow                                       | UTA 6.0.0.0 | Meter          | MDM 2.2.0.1 |
|                 | 1    | -                                   |                                                             |             |                |             |

5. After the flow set with the flow list is saved, click **Execute** to execute the flow set.

The flow set execution history is also saved and can be viewed later.

| Manage Flow Set |                             |   |
|-----------------|-----------------------------|---|
| Search Flow Set |                             |   |
| Sanity          | Update Execute View History | > |
| CCS_Sanity      | Update Execute View History | > |
| SanityFlowTest  | Update Execute View History | > |

### Moving Flows and Components from On-premises to Cloud

The existing on-premises Oracle Utilities Testing Accelerator users can move their custom components and flows into the Oracle Utilities Customer Cloud Service Oracle Utilities Testing Accelerator instance using the export/import feature provided.

Export the components in Oracle Utilities Testing Accelerator into a zip file using **Export Components** in the **Tools** section of the Oracle Utilities Testing Accelerator Workbench. The Export feature creates an export archive of the components based on the filter conditions that the user provides. In a similar process, custom flows in Oracle Utilities Testing Accelerator Workbench can be exported using **Export Flows** in the **Tools** section.

This export derived from the on-premises Oracle Utilities Testing Accelerator instance can be imported into the Oracle Utilities Customer Cloud Service Oracle Utilities Testing Accelerator instance using **Import** in the **Tools** section.

The import automatically creates the tree structure and displays the components and flows as per the existing on-premises version of the Oracle Utilities Testing Accelerator test pack. The flows in this test pack can be migrated into the Oracle Utilities Customer Cloud Service test accelerator pack using the **Migration** feature provided in the **Administration** page.

Using the **CM Content Upgrade** option, you can upgrade the custom flows in the existing product pack into the Oracle Utilities Customer Cloud Service product pack. The **CM Content Upgrade** takes from release and to release as inputs, which in this case is from the on-premises version of the product pack to the Oracle Utilities Customer Cloud Service version of the product pack. Once the upgrade is triggered, all the flows will be automatically migrated to the Oracle Utilities Customer Cloud Service tests (after updating appropriate test data).

### **Points to Remember**

- Manage the access to Oracle Utilities Testing Accelerator Workbench via Oracle Identity Cloud Service.
- Oracle Utilities Testing Accelerator Workbench can be used to execute only the Web service based test automation flows. Web interface based test automation flows (if any) will have to be executed using the Oracle Utilities Testing Accelerator plugin on top of Eclipse IDE.
- The recommended way of automation is using Web service based components, since the execution is much quicker and the automation is robust and reliable across upgrades.
- The Oracle Utilities Testing Accelerator Workbench on the cloud is designed to work with the corresponding instance of Oracle Utilities Application Framework based application

service. No application URL should be or can be specified as part of test configuration. The same applies to fetch test data and generate component features.

• Execution history is maintained for both the test flow execution and the flow set execution.